## Wie werden Jahresgespräche dokumentiert?

Die Jahresgespräche können wie folgt dokumentiert werden. Öffnen Sie das entsprechende Logbuch. In der Ansicht finden Sie den Abschnitt Weiterbildungsgespräche:

| <b>elogbuch</b>             | WEITERBILDUNG DOKUMENTIEREN. EINFACH. ONLINE.                                                                                                    | L Dr.med. Anna Muster-WBA [→        |  |
|-----------------------------|----------------------------------------------------------------------------------------------------|-------------------------------------|--|
| Weiterbildungsordnung       | Weiterbildungsordnung der Landesärztekammer Hessen vom 23.11.2019                                                                                                    |                                     |  |
| Weiterbildungsbezeichnung   | Facharzt/Fachärztin für Biochemie<br>Biochemiker/Biochemikerin                                                                                                    |                                     |  |
| Gebiet<br>Gebietsdefinition | Biochemie<br>Das Gebiet Biochemie umfasst die molekularen Interaktionen und Umwandlungen im menschlichen Organismus, die<br>Struktur und Funktion von Zellen und Organen sowie ihrer Interaktion. Explizit eingeschlossen ist das Gebiet der<br>Pathobiochemie, das die molekularen Grundlagen von Erkrankungen umfasst. |                                     |  |
| Weiterbildungszeit          | 48 Monate Biochemie unter Befugnis an Weiterbildungsstätten, davon <ul> <li>können zum Kompetenzerwerb bis zu 12 Monate Weiterbildung in anderen Gebieten erfolgen</li> <li>← Übersicht → Logbuch freigeben → Schnellerfassung beginnen → Weiterbildungsordnung ändern oder vergleicher</li> </ul>                       |                                     |  |
| Zusammenfassung un          | d Verlauf                                                                                                    |                                     |  |
| Weiterbildungsabschn        | itte                                                                                                    |                                     |  |
| Weiterbildungsgesprä        | che                                                                                                    |                                     |  |
|                             |                                                                                                    | + Weiterbildungsgespräch hinzufügen |  |

Sie können hier ein **Weiterbildungsgespräch** hinzufügen, es öffnet sich die Ansicht:

| Weiterbildungsgespräche |                 |                       |  |  |
|-------------------------|-----------------|-----------------------|--|--|
| Datum                   | Gesprächsinhalt | <ul> <li>×</li> </ul> |  |  |

Fügen Sie dort das Datum und den Inhalt des Gesprächs ein, pro Gesprächseintrag stehen max. 1.000 Zeichen zur Verfügung.

Sie können unter Gesprächsinhalt aber auch einen Verweis auf ein Dokument hinterlegen, welches Sie und Ihre/Ihr Weiterbildungsbefugte(r) (WBB) unterschreiben und Sie unter **Meine Dokumente** einfügen; s. FAQ ]<sup>1</sup> *Wo kann ich Dokumente einstellen ("Meine Dokumente")*?

Sofern Sie sich dafür entscheiden, von dem Gespräch einen Vermerk zu erstellen und diesen unter **Meine Dokumente** abzulegen, nehmen Sie bitte das Original-Papier zu Ihren Unterlagen für die ggf. notwendige Vorlage bei der Prüfungsanmeldung.

**<sup>)</sup>**<sup>1</sup> Alle FAQ: <u>https://www.bundesaerztekammer.de/themen/aerzte/aus-fort-und-weiterbildung/aerztliche-</u> weiterbildung/elogbuch/faq

## Beide Möglichkeiten hier als Beispiel:

| Weiterbildungsgespräche |                    |                                                                                                    |        |
|-------------------------|--------------------|----------------------------------------------------------------------------------------------------|--------|
| 02.06.2020              | Nicht bestätigt    | von dem Weiterbildungsgespräch wurde ein Vermerk erstellt, dieser wurde unter<br>"Meine Dokumente" abgelegt                                                                                                    | 1      |
| 01.06.2022              | Dr.med. Muster-WBA | Gesprächsinhalt zusammengefasst. Bitte Gespräch und Inhalt bestätigen.                                                                                                    | 1 -    |
|                         |                    | + Bestatligungsanfrage hinz                                                                                                    | ufügen |
| 12.06.2021              | Nicht bestätigt    | Beispieltext: Lorem ipsum dolor sit amet, consetetur sadipscing elitr, sed diam<br>nonumy eirmod tempor invidunt ut labore et dolere magna aliqu vam erat, sed diam<br>voluptua. At vero eos et aceusam et justo duo et pores et ea rebum. Stet clita kasd<br>gubergren. no sea takimata <b>Beispie</b> offern ipsum dolor sit amet. Lorem ipsum<br>dolor sit amet, consetetur sadipscing elitr, sed diam nonumy eirmod tempor invidunt<br>ut labore et unore magna aliquyam erat, sed diam voluptua. | 1      |
| 01.06.2022              | Dr.med. Muster-WBA | Gesprächsinhalt zusammengefasst. Bitte Gespräch und Inhalt bestätigen.                                                                                                    | 1 -    |

## Nachdem die Gespräche durch die/den WBB bestätigt wurden:

| Weiterbildungsgespräche |                              |                                                                                                    |
|-------------------------|------------------------------|----------------------------------------------------------------------------------------------------|
| 02.06.2020              | Nicht bestätigt              | von dem Weiterbildungsgespräch wurde ein Vermerk erstellt, dieser wurde unter "Meine<br>Dokumente" abgelegt                                                                                                    |
| 01.06.2022              | Dr.med. Muster-WBA           | Gesprächsinhalt zusammengefasst. Bitte Gespräch und Inhalt bestätigen. 🧪                                                                                                    |
| 01.06.2022              | Prof.Dr.med. Paul Muster-WBB | Gespräch geführt und Inhalt bestätigt.                                                                                                    |
|                         |                              | + Bestatigungsanfrage hinzufügen                                                                                                    |
| 12.06.2021              | Nicht bestätigt              | Beispieltext: Lorem ipsum dolor sit amet, consetetur sadipscing elitr, sed diam nonumy<br>eirmod tempor invidunt ut labore et dolore magna aliquyam erat, sed diam voluptua. At<br>vero eos et accusam et justo duo dolores et ea rebum. Stet clita kasd gubergren, no sea<br>takimata sanctus est Lorem ipsum dolor sit amet. Lorem ipsum dolor sit amet, consetetur<br>sadipscing elitr, sed diam nonumy eirmod tempor invidunt ut labore et dolore magna<br>aliquyam erat, sed diam voluptua. |
| 01.06.2022              | Dr.med. Muster-WBA           | Gesprächsinhalt zusammengefasst. Bitte Gespräch und Inhalt bestätigen. 🧪                                                                                                    |
| 01.06.2022              | Prof.Dr.med. Paul Muster-WBB | Gespräch geführt und Inhalt bestätigt.                                                                                                    |

Hinweis: "Nicht bestätigt" beim 1. und 2. Eintrag des WBA nach Bestätigung durch den WBB wird in Zukunft entfallen.